# Inkscape Tutorial: Inkscape 1.0 újdonságok – 2. rész

# PCLinuxOS Magazine – 2020. szeptember

#### Írta: Meemaw

Az Inkscape 1.0 már egy ideje itt van és gondoltam, bemutatok még néhányat az újdonságaiból.

#### Y-tengely invertálás

Ebben az Inkscape-változatban a vászon mércéjének nullpontja nem az ablak bal alsó sarkában van, ahol mindig volt, hanem a bal FELSŐBEN. Ezzel jobban igazodik a többi, svg fájlformátumot használó programhoz. A Beállításoknál ez visszaváltoztatható.

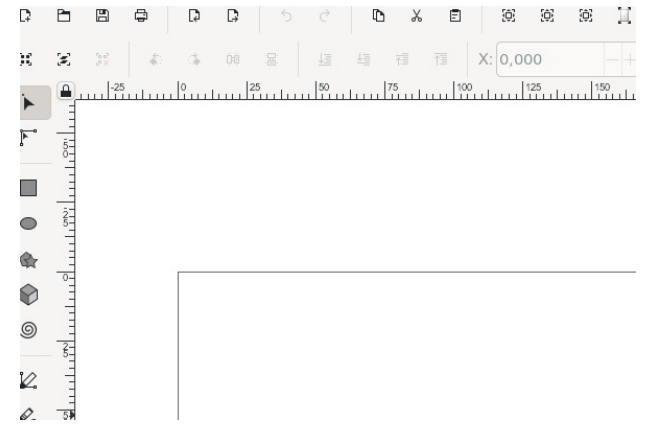

#### Festővászon tükrözése

Hogy a rajzod biztos tökéletes legyen és biztosan jól nézzen ki, a vászon most már vízszintesen és függőlegesen is tükrözhető. A Nézet  $\rightarrow$  Vászontájolás  $\rightarrow$  Vízszintes... / Függőleges tükrözés menüben érhető el, ahogy az a lenti képen is látható. Nem alkottam semmi különlegeset, de látható, milyen könnyű tükrözni. Ha valamilyen összetett projekten dolgoznál és tükröznéd, hogy lásd, jól néz-e ki, sokkal könnyebb az egész vásznat tükrözni, minden elemet egyenként kiválasztani és tükrözni.

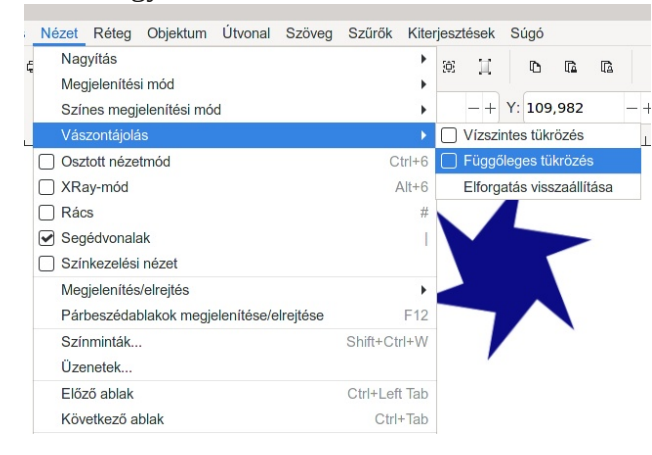

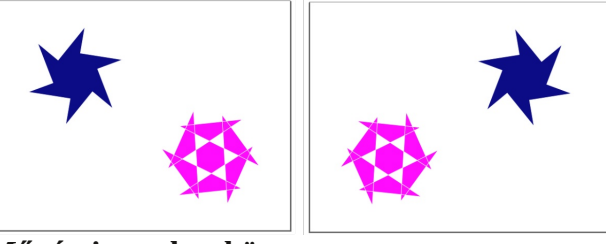

Művészi vonal eszköz

Pont készítésére az eszköz új opciót kapott. Pont készítéséhez kattints valahol az egér mozgatása nélkül, és használd a Shift + kattintást nagyobb pont létrehozásához.

#### Mérőeszköz

Most az eszközzel pásztázva egy útvonal fölött mutatja annak hosszát, szélességét és pozícióját. Ha egy csoport fölé állsz, akkor a szélességét, hosszát és pozícióját mutatja. A Shift-et lenyomva a csoport adott részének információit mutatja.

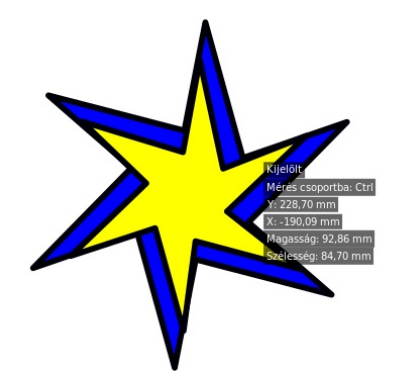

Újdonság, hogy kattintás és húzás esetén csak a kiválasztott objektumokat méri meg.

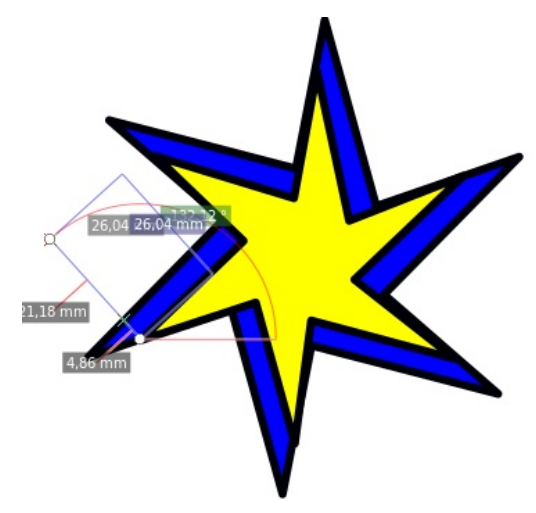

### Új Élő útvonaleffektusok – LPE

Az új ablak ábécé sorrendben listázza az Útvonaleffektusokat (LPE) tehát, ha nem látod valamelyiket, görgess le.

# Inkscape Tutorial: Inkscape 1.0 újdonságok – 2. rész

## Szaggatott vonal Útvonaleffektus

Ez az új LPE szabályos szaggatott vonalat készít, opcionálisan elosztva az útvonalrészen, vagy a sarkokra szimmetrikusan elhelyezve a vonalszakaszt.

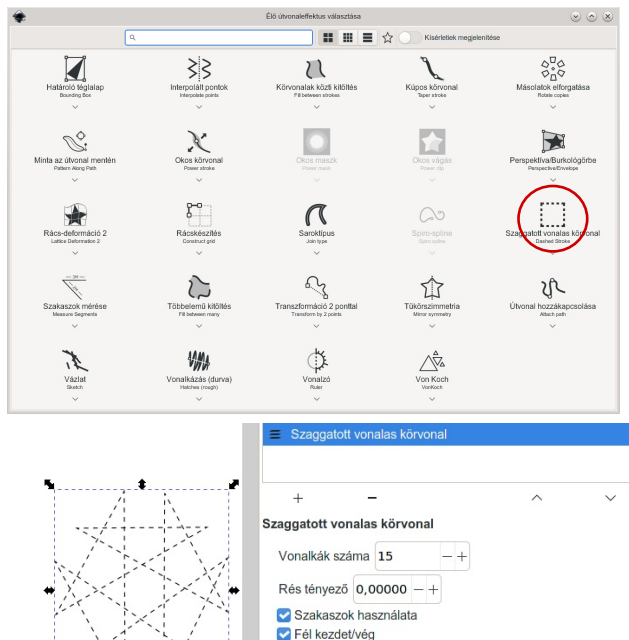

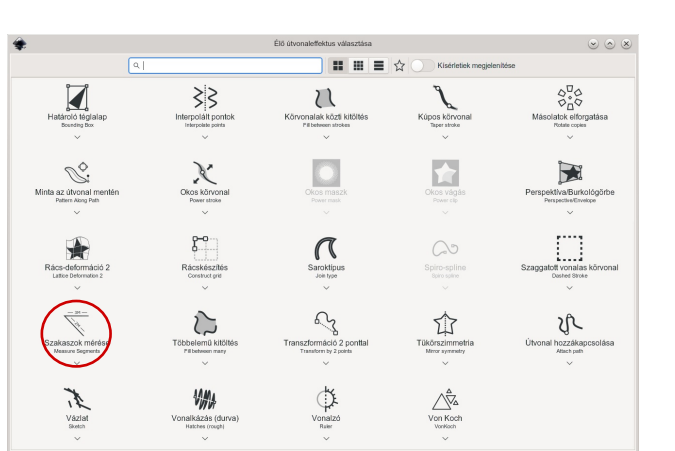

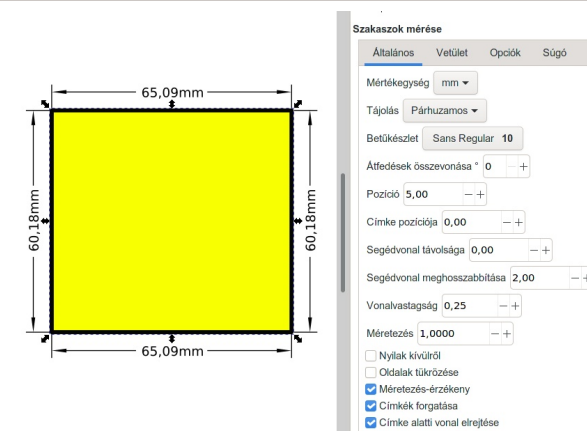

## LPE-rész mérése

Ez az új LPE DIN, vagy egyéni stílusú mérővonalakat rak az útvonal "egyenes" szakaszaihoz.

Vonalkák egyesítése

A "többelemű kitöltés élő útvonaleffektus" hozzáadása a

Dashed Stroke: Alanértelmezett naraméterek heállítása

Információs doboz

kitöltéshez.

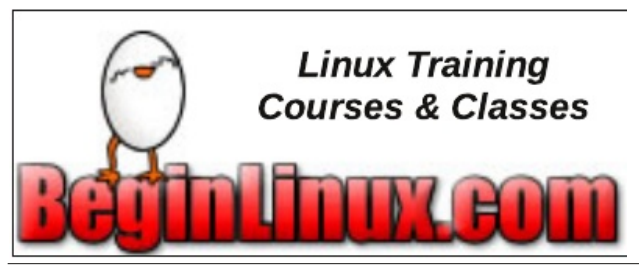

### Eltolás (offset)

Ezzel az útvonaladat, objektumodat és csoportodat módosíthatod. A menüből elérhető "Dinamikus eltolás"-tól annyiban különbözik, hogy itt:

- megadható az útvonal, alakzat és objektum eltolásának értéke és mértékegysége pl. 3 mm
- eltolásnál a sarkok hegyesek maradnak (lekerekített, vagy levágott, ha kell) úgy, hogy a sarkok kiszámításánál más eljárást alkalmaz;
- csomópontok eszköz használata esetén ugyanazokkal a kezelőszervekkel lehet az eltolást beállítani.

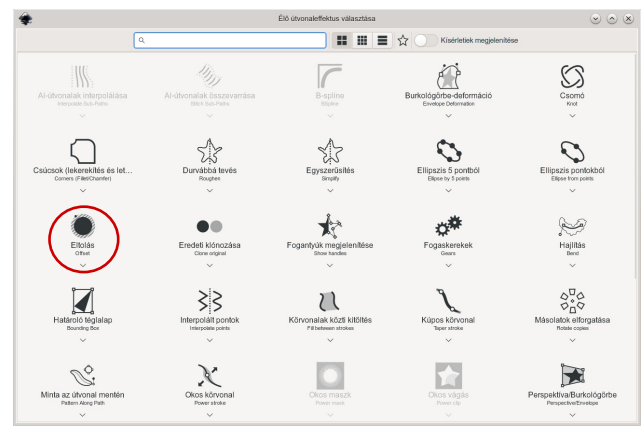

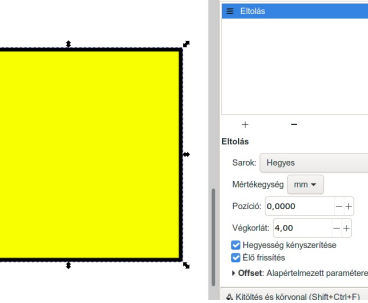

Az Inkscape-nek oly sok eszköze van még! Remélem felfedezed azokat!

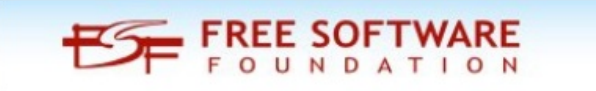

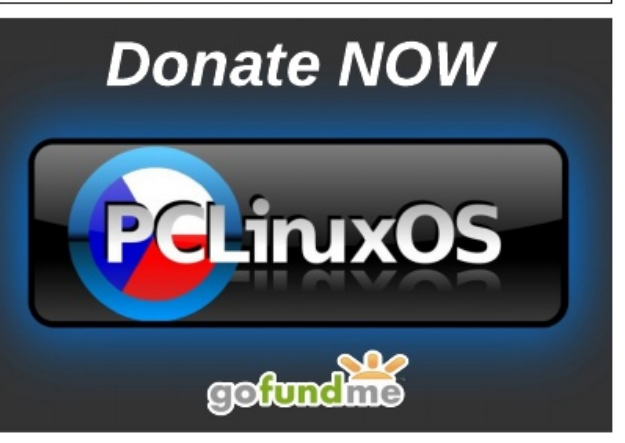